# **2016 Camp Registration Guide**

Pecometh is switching to a new registration system this year, so we created a step-by-step guide to walk our camper families through the registration process and some of the helpful features.

To get started, go to www.pecometh.org/registration

## Step 1: Create a new account

Because this is a new system, every user must create a new account.

The upside: This one account is all you need to register for programs, manage health forms and medications, make payments, and access camper photos and email!

| Tick to View Important Message                                                                                                    |                                                                                                    |
|----------------------------------------------------------------------------------------------------|----------------------------------------------------------------------------------------------------|
| Welcome to our online registration system. To get started,<br>account if you've used this site before.<br>f you need additional assistance, please click the [Contact | click Create New Account if you're new, or LOGIN to an existing Us] button to get our contact information. Contact Us                     |
| Already Applied. Login Here                                                                                                    | New User. Create A New Account.                                                                                                    |
| Username:                                                                                                    | <ul> <li>Create a new account. An account will enable you to:</li> <li>&gt; Return to view or edit your submitted applications</li> </ul> |
| Password:                                                                                                    | > Return to fill out additional forms                                                                                                    |
|                                                                                                    | <ul> <li>Continue a partially completed form or registration</li> <li>Return to register online for camp again next year</li> </ul>       |

To get started, **Click Create New Account** in the righthand box.

Enter your information and **create a user name and password**. This will allow you to log back in to manage your account and make payments.

| Click to View Important Message                                                                                                    |                                         |                     |  |  |
|----------------------------------------------------------------------------------------------------|-----------------------------------------|---------------------|--|--|
| Welcome to our online registration system. To get started, create an account. The information you provide below is to create a LOGIN and is not the Participant information. You will be ask for Participant information once you click NEXT. |                                         |                     |  |  |
| Two things to remember:<br>1. All required fields will have a red asterisk<br>2. Data in other fields is optional but welcomed                                                                                                    |                                         |                     |  |  |
| If you need additional assistance, please click the [Contact Us] button to get our contact information.                                                                                                    |                                         |                     |  |  |
| Create a New Account Here                                                                                                    |                                         |                     |  |  |
| First Name: *                                                                                                    | Middle Name: Last Name: *               |                     |  |  |
| Your First Name                                                                                                    |                                         | Your Last Name      |  |  |
| Create Your Username: *                                                                                                    | Create Your Password: *                 | Confirm Password: * |  |  |
|                                                                                                    |                                         |                     |  |  |
| International Keyboard?                                                                                                    | ational Keyboard? Your Email Address: * |                     |  |  |
| No                                                                                                    |                                         |                     |  |  |
| Select a Security Question: *                                                                                                    | Answer to Security Question: *          |                     |  |  |
| Select                                                                                                    | 0                                       |                     |  |  |
|                                                                                                    |                                         |                     |  |  |

If you are registering campers from your church or organization, you can create one account and manage all of your campers from there. You will be able to specify guardians and emergency contacts later.

# **Step 2: Create a Program Participant (Camper)**

Enter the information for the first camper you are registering.

| Participant Personal Information                                              |                                  |                                               |
|-------------------------------------------------------------------------------|----------------------------------|-----------------------------------------------|
| First Name: *                                                                 | Middle Name:                     | Last Name: *                                  |
| Camper                                                                        |                                  | Last Name                                     |
| Preferred Name:                                                               |                                  | Birth Date: (Click to display calendar) *     |
|                                                                               |                                  | 12/14/2005                                    |
| Gender: *                                                                     |                                  |                                               |
| Female                                                                        | 0                                |                                               |
| Please enter the grade your camper/<br>For adults, choose the 'Adult' grade o | participant is complet<br>ption. | ting this current school year.                |
| Grade: *                                                                      |                                  | Participant Photo:                            |
|                                                                               |                                  | (No Photo exists, click button below to add.) |
| Grade 5                                                                       | 0                                | Choose File No file chosen                    |

If you are registering more than one camper, you will be able to create and register multiple campers before you complete your registration and pay the deposit.

Follow the prompts to fill in additional information about the camper.

| Participant Address Information                                            |                                                                 |
|----------------------------------------------------------------------------|-----------------------------------------------------------------|
| Address Type: *                                                            |                                                                 |
| Permanent Address                                                          | Make this a Primary Address?:                                   |
| Address 1: *                                                               | Address 2:                                                      |
| Address                                                                    |                                                                 |
| Note: Please select the country before typing the postal code. Enter Posta | Code below and tab out. City & State will appear at the bottom. |
| Country:                                                                   | Postal Code: *                                                  |
| United States                                                              | Enter ZipCode                                                   |
|                                                                            |                                                                 |
| City: *                                                                    | State/Country:                                                  |
| City: * Enter City                                                         | State/Country:<br>MD/US                                         |

For participant email, put parent email address.

## **Step 3: Find and Select a Program**

You may find it helpful to **filter out programs** that you are not interested in. For example, if you are looking for a traditional overnight program, selecting "Overnight Camps" will filter out day camps and family programs.

| Program Classifications?                                                                                                    |
|----------------------------------------------------------------------------------------------------|
| Program Classifications help to filter the programs. If you are unsure about which classification to use, make no<br>selection and select NEXT to move to the next screen and see all available programs for which the Participant<br>qualifies. |
| Check all that are applicable:                                                                                                    |
| Day Camps                                                                                                    |
| Overnight Camps                                                                                                    |
| Youth Events                                                                                                    |
| Family Programs                                                                                                    |
| Adult Programs                                                                                                    |
| Clergy Programs                                                                                                    |

Please note, you will only see programs that are available to your camper based on the grade level entered in Step 2.

Find and select the program of your choice.

| Select Programs From Available Sessions                         |                                              |
|-----------------------------------------------------------------|----------------------------------------------|
| You may select a Programs from one or more sessions. However, y | you may select only one Program per session. |
| 2016 Week 1 Overnight Camp Jun 19 2016Jun 24 2016               |                                              |
| Check one, from the available options:                          |                                              |
| Horseback (E 4-5)                                               | Q Details 🔕 Available?                       |
| Splashdown 1 (F 4-5)                                            | 🔕 Available?                                 |
| 2016 Week 2 Overnight Camp Jun 26 2016Jul 1 2016                |                                              |
| Check one, from the available options:                          |                                              |
| Horseback (E 4-5)                                               | (Q) Details (Available?                      |
| Riverside 2 (F 3-5)                                             | Available?                                   |
| 2016 Week 4 Overnight Camp Jul 10 2016Jul 15 2016               |                                              |

# Step 4: Choose a Tier

For overnight camper, you will be offered a choice of 3 payment tiers. You must choose a tier to make a deposit and ensure your spot.

For more information about our Tiered Pricing program, visit www.pecometh.org/tiered-pricing.

| Select Sub Program For Selected Program                                                                                                    |          |           |  |  |
|----------------------------------------------------------------------------------------------------|----------|-----------|--|--|
| Options vary from program to program.<br>Overnight Camp Tiered Pricing: You must select a tier to be enrolled in the program. For a description of Tiered<br>Pricing visit our Tiered Pricing Page. |          |           |  |  |
| 2016 Week 2 Overnight Camp Jun 26 2016Jul 1 2016 - Riverside 2 (M 3-5)                                                                                                    |          |           |  |  |
| Check one or more, from the available options:                                                                                                    |          |           |  |  |
| Riverside Tier 1                                                                                                    | \$539.00 | Available |  |  |
| Riverside Tier 2                                                                                                    | \$489.00 | Enrolled  |  |  |
| Riverside Tier 3                                                                                                    | \$439.00 | Available |  |  |

### **Step 4: Enter Guardians and Emergency Contacts**

One or two guardians may be specified for each camper.

| Guardian 1 (Personal Information) |          |                  |                 |         |
|-----------------------------------|----------|------------------|-----------------|---------|
| Salutation: First Name: *         |          | Last Name: *     |                 |         |
|                                   | Parent 1 |                  | Last Name       |         |
| Gender: *                         |          |                  |                 |         |
| Male                              | 0        |                  |                 |         |
| Marital Status:                   |          | Relation: *      |                 |         |
| Divorced                          | 0        |                  | Father          | $\odot$ |
| Occupation:                       |          | Employer:        |                 |         |
|                                   |          |                  |                 |         |
| Participant Lives with Contact?   |          | Release Particip | ant to Contact? |         |
| Yes                               |          | Yes              |                 |         |

In addition, **one emergency contact** must be specified. *This is someone other than the guardians* who would be called in case of emergency if the guardians cannot be reached.

## **Step 5: Complete Registration Forms**

Some additional information will be required before you are able to complete your registration.

| List of forms required to be completed before registration. |   |                                                                   |  |  |
|-------------------------------------------------------------|---|-------------------------------------------------------------------|--|--|
| Camper Profile Sheet                                        | 0 | Required Items Missing. Please<br>complete form before next step. |  |  |
| Additional Camper Registration Information                  | 0 | Required Items Missing. Please<br>complete form before next step. |  |  |
| Horseback Waiver                                            | 0 | Required Items Missing. Please<br>complete form before next step. |  |  |

Click on a form title to open and complete.

These brief forms ask similar questions to our old registration form.

| Additional Camper Registration Information                                                                                                    |
|----------------------------------------------------------------------------------------------------|
| Please provide the information requested below:                                                                                                    |
| Answering these questions will allow our staff to better understand how to best care for and serve your camper. Please answer<br>each question as thoroughly as you are able, and then allow your camper to answer the next form labeled 'Camper Questions'.<br>Information will be shared with your camper's cabin counselor, and <i>only as needed</i> with the Camp Nurse, Program Assistant,<br>and specialty staff. |
| Are you a returning camper? *                                                                                                    |
| Ves No                                                                                                    |
| Number of years at Pecometh?<br>50 Chars Left                                                                                                    |
| Thrifty Fifty For Returning Campers.                                                                                                    |
| As a RETURNING camper, if you refer a friend who is a FIRST-TIME camper, and that camper registers for camp, both campers                                                                                                    |

Additional required forms, like our Health History Form, will be available in your account, to be filled out by June 1.

## **Step 6: Enter Medication Information**

Prescription and over the counter medications can be entered at this time.

| Select Medicati | on Type:         |         |           |              |             |  |
|-----------------|------------------|---------|-----------|--------------|-------------|--|
| Prescription    | Over the Counter |         |           |              |             |  |
| Medication Na   | me: *            | Dosa    | ge: Rou   | ite: Quantit | Quantity *  |  |
| Reason: *       |                  |         | Comments: |              |             |  |
| Date            | Breakfast 🗌      | Lunch 🗆 | Dinner 🗌  | Bed Time 🗆   | As Needed 🗌 |  |
| 2016-06-19      |                  |         |           |              | 0           |  |
| 2016-06-20      | 0                |         |           | 0            | 0           |  |
| 2016-06-21      |                  |         |           |              |             |  |
| 2016-06-22      |                  |         |           |              | 0           |  |
| 2016-06-23      | 0                |         |           |              |             |  |

Please note: you will be able to update medication information in your dashboard at any time after registration.

## **Step 7: Cabin Mate Request**

One cabin mate request per program may be made during registration.

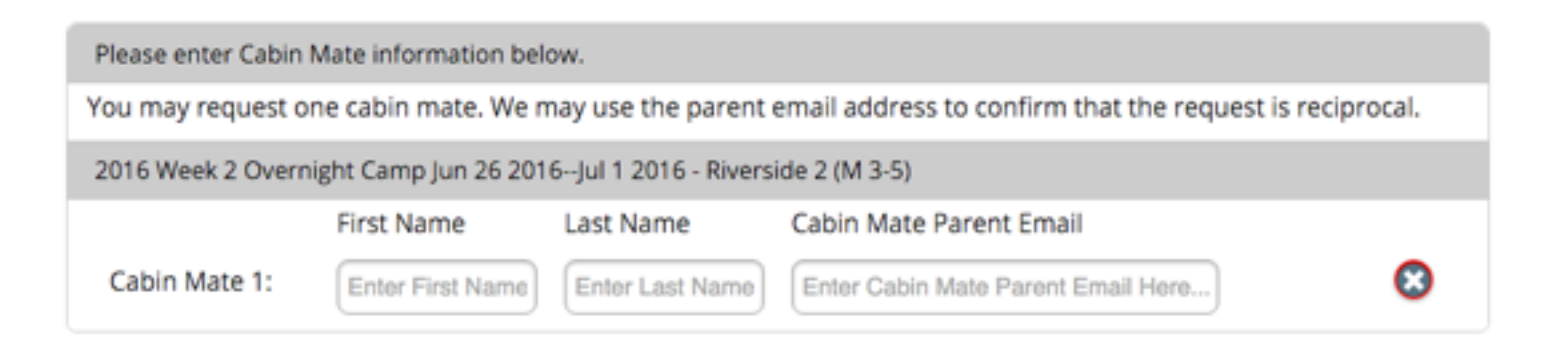

# **Step 8: Request Discounts**

Discounts may be requested, but must be approved by the Registrar.

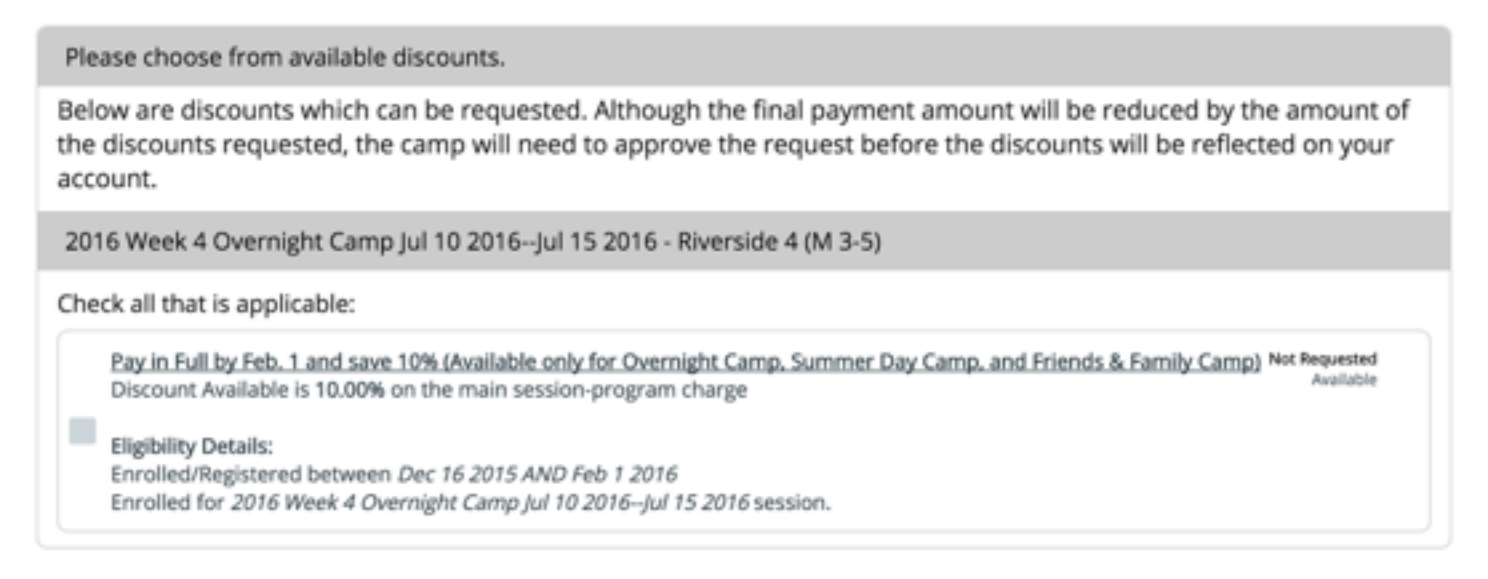

For example, if a parent requests the 10% discount above, their balance owed will be adjusted to reflect the discount. If full payment is made by February 1, the discount will be approved.

If full payment is not made by February 1, the discount will be declined, and the balance owed will be updated to reflect the full price of camp.

## **Step 9: Continue Adding Registrations or Check Out**

At this point, more participants/registrations can be added to the account.

If there are no additional registrations to add, click View Dashboard to continue to payment options.

| What would you like to do?                                                                                                    |                    |                     |  |  |
|----------------------------------------------------------------------------------------------------|--------------------|---------------------|--|--|
| To add a new Session/Program to a Participant already<br>on your account, select the Participant and click [New<br>Registration] option                        | Camper Last Name 🥥 | New Registration    |  |  |
| To add a brand new Participant to your account and<br>add Session/Program to the Participant, click [Add New<br>Participant] option                            |                    | Add New Participant |  |  |
| To review all your information including registration<br>selections,<br>click [View Dashboard] option. You will be able to make<br>payment from the Dashboard. |                    | View Dashboard      |  |  |

# **Step 10: View Dashboard and Manage Account**

Before continuing to the dashboard and payment options, registrants will have a chance to add an optional donation.

#### Click Next to continue.

Our new registration system puts the control in your hands. Log into your account at any time to update information, complete forms, and make payments.

| Account                             |                                      | Enrollment                                                                                     | 1                                                                                          |  |
|-------------------------------------|--------------------------------------|------------------------------------------------------------------------------------------------|--------------------------------------------------------------------------------------------|--|
| User Name:<br>Email:                | Sally Campermom<br>campermom@mom.com | 2016 Week 2 Overnight Camp Enrol<br>(06/26/2016-07/01/2016) -Riverside<br>2 (M 3-5)<br>Add Nev | w Program                                                                                  |  |
| Participants                        |                                      |                                                                                                |                                                                                            |  |
| Select from avail                   | lable Participants:                  | \$ Financial                                                                                   |                                                                                            |  |
|                                     | Camper Camper                        | Session Program                                                                                | Reg Bal                                                                                    |  |
|                                     |                                      | 2016 Week 2 Overnight Camp (06/26/2016-<br>07/01/2016) -Riverside 2 (M 3-5)                    | \$489.00 Req Discounts                                                                     |  |
| Personal Add                        | ress Phones Emails @ Medical         | View Transactions                                                                              | 3 (Make Payment)                                                                           |  |
|                                     |                                      | A Notifications                                                                                | 1                                                                                          |  |
| Date of Birth:<br>Gender:<br>Grade: | 12/17/2005<br>Male<br>Grade 5        | Minimum Deposit is required on 2016 Week 07/01/2016) -Riverside 2 (M 3-5) to register the      | k 2 Overnight Camp (06/26/2016-<br>e selected Participant                                  |  |
|                                     |                                      | B Forms                                                                                        |                                                                                            |  |
| Add Par                             | Edit Personal                        | Online Forms Download Forms                                                                    |                                                                                            |  |
|                                     | ••••                                 | Camper Profile Sheet                                                                           | <ul> <li>No Required Items or Required<br/>Items Complete. Ok for Registration.</li> </ul> |  |
| W Contacts                          |                                      | Additional Camper Registration Information                                                     | <ul> <li>No Required Items or Required<br/>Items Complete. Ok for Registration.</li> </ul> |  |
| Select from available contacts:     |                                      | Camper Questions                                                                               | <ul> <li>Required Items Missing. Form, not a</li> </ul>                                    |  |
|                                     | Grandma Camper                       |                                                                                                | required form to complete<br>Registration.                                                 |  |
|                                     |                                      |                                                                                                |                                                                                            |  |

Here are three important dashboard panels to note:

### 1. Forms

Log in at any time to fill out or update required forms. Please make sure these forms are complete before you bring your camper to camp!

### 2. Participants

Your camper's information and medication information can be updated at any time. Please make sure you double check that everything is up to date before coming to camp!

You can also toggle between different campers in this panel, to see registrations, charges, and forms for each person.

#### 3. Financial

**Click Make Payment to proceed to payment options.** Registration is not complete until a minimum deposit has been made for each session.

### **Step 11: Make a Payment**

or more Ba

The registration payment page allows you to apply payments to particular campers and sessions, and to choose the amount to pay.

After you make your initial payment/deposit, you can log in at any time to make payments as you are able.

To complete registration for a program, you must pay at least the minimum payment.

|                                                                                                    | Camper Camper                                                     | ~                                                                               | Sibling Camper                                                    |                   |  |  |  |  |
|----------------------------------------------------------------------------------------------------|-------------------------------------------------------------------|---------------------------------------------------------------------------------|-------------------------------------------------------------------|-------------------|--|--|--|--|
| If you do not have any balance due o<br>the application Dashboard. You can<br>payment screen at any time. | r do not want to make a paymer<br>use the [Make Payment] button i | nt at this time, click on the [Dashboa<br>inside the Financial section on the d | rd] button. This will take you to<br>ashboard to get back to this | Dashboard         |  |  |  |  |
| Registration Payment Options                                                                              |                                                                   |                                                                                 |                                                                   | View Transactions |  |  |  |  |
| Would you like to make a donation<br>minimum deposit.                                                     | 1? If so you may enter the donati                                 | ion amount below. This will be adde                                             | d to your payment amount and is also                              | added to the      |  |  |  |  |
| Enter Donation Amount:                                                                                    | 0.00                                                              |                                                                                 |                                                                   |                   |  |  |  |  |
| Note: Only Sessions with Balance Due will be displayed.                                                   |                                                                   |                                                                                 |                                                                   |                   |  |  |  |  |
| Total Registration Payment: \$758.00                                                                      |                                                                   |                                                                                 |                                                                   |                   |  |  |  |  |
| Make Payment Using:                                                                                       | Min Payment?                                                      | Full Payment?                                                                   | Other Payment?                                                    |                   |  |  |  |  |
| Camper Camper [2016 Week 2 Ov                                                                             | Reg Bal: *\$489.00                                                |                                                                                 |                                                                   |                   |  |  |  |  |
| Min Pmt: \$50.00                                                                                          | Full Pmt: \$489.00                                                | Other Pmt:                                                                      |                                                                   | 489.00            |  |  |  |  |
| Sibling Camper [2016 Mini Camp A                                                                          | Reg Bal: *\$269.00                                                |                                                                                 |                                                                   |                   |  |  |  |  |
| Min Pmt: \$50.00                                                                                          | Full Pmt: \$269.00                                                | Other Pmt:                                                                      | P                                                                 | mt Amt:           |  |  |  |  |
|                                                                                                    |                                                                   |                                                                                 |                                                                   | 269.00            |  |  |  |  |

One you have designated your payment amounts, click on the Payment Options tab.

### On the Payment Options tab, designate your payment type, and click next to process the payment.

| Select one or more Participants                                                                                                    | amper                                                       | Sibling Campe                                                                     | tr .                                 |                   |
|----------------------------------------------------------------------------------------------------|-------------------------------------------------------------|-----------------------------------------------------------------------------------|--------------------------------------|-------------------|
| If you do not have any balance due or do not want to<br>the application Dashboard. You can use the [Make Pa<br>payment screen at any time. | make a payment at this time<br>yment] button inside the Fin | , click on the [Dashboard] button. This<br>ancial section on the dashboard to get | s will take you to<br>t back to this | Dashboard         |
| Registration Payment Options                                                                                                    |                                                             |                                                                                   |                                      | View Transactions |
| Payment Summary                                                                                                    |                                                             |                                                                                   |                                      |                   |
| Registration Balance Due: (Coupons, Automatic & Reque                                                                                      | sted Discounts included)                                    |                                                                                   |                                      | \$758.00          |
| Total Discount Applied: (Coupons, Automatic & Requester                                                                                    | f Discounts Included)                                       |                                                                                   |                                      | \$0.00            |
| Total Registration Payment Amount:                                                                                                    |                                                             |                                                                                   |                                      | \$758.00          |
| Final Payment Amount:                                                                                                    |                                                             |                                                                                   |                                      | \$758.00          |
| Method of Payment                                                                                                    |                                                             |                                                                                   |                                      |                   |
|                                                                                                    | You will be charged an                                      | amount of \$758.00 today.                                                         |                                      |                   |
|                                                                                                    | Select your Me                                              | thod of Payment?                                                                  |                                      |                   |
| O Credit Card                                                                                                    | eCheck                                                      |                                                                                   |                                      |                   |
| Enter Credit Card Details below:                                                                                                    |                                                             |                                                                                   |                                      |                   |
| Select Credit Card: *                                                                                                    |                                                             |                                                                                   |                                      |                   |
|                                                                                                    | Select                                                      |                                                                                   | 0                                    |                   |
| Card #: *                                                                                                    |                                                             | Expiration: *                                                                     |                                      |                   |
|                                                                                                    |                                                             |                                                                                   |                                      |                   |
| Sec. Code: *                                                                                                    |                                                             | Name on Card: *                                                                   |                                      |                   |
|                                                                                                    |                                                             |                                                                                   |                                      |                   |
| Card Amount: *                                                                                                    |                                                             | Email Receipt To: *                                                               |                                      |                   |
| O 5758.00 Prev                                                                                                    |                                                             |                                                                                   | N                                    | ext 🔘             |

If you would like to make your deposit by check, mail to:

Pecometh Attn: Julie Lutz 136 Bookers Wharf Road Centreville, MD 21617

Your camper will be listed as "Enrolled." Once your check is received the camper's status will change to "Registered."